## 新薬品管理ソフト使用前の初期設定等

<管理ソフト更新後(2020/1/7以降)に実施してください。>

## ① モジュールをインストールする。

新薬品管理ソフトでは、従来のバーコードプリンター(PT-2430PC)で印刷 するために、モジュール(プログラム)をPCにインストールする必要があります。 モジュールがインストールされていない場合は以下のメッセージが表示されます。

| Chemical Design Ver.6                          |
|------------------------------------------------|
| P-touchのコンポーネントがインストールされていない可能性があります。 ご確認ください。 |
| ОК                                             |

## <インストール方法>

- 1. 薬品管理ソフト ログイン画面の下部にある【P-Touch】をクリック。
- 2. 「PT-2430.zip」ファイルを「名前を付けて保存」し、適当な場所(デスクトップ等)に保存。
- 3. ダウンロードされた「PT-2430.zip」をダブルクリックして解凍。

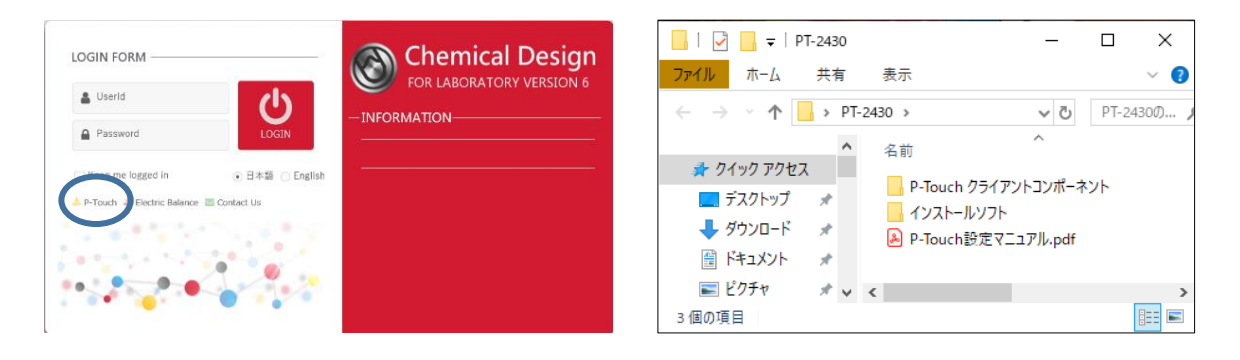

- P-Touch クライアントコンポーネント」フォルダー内の 「bsdkw31003jpn.exe」をダブルクリックして実行。
- インストールガイドに従っ て<u>初期設定のまま(何も変更</u> <u>せず)</u>「次へ」を押して設定を 行う。

| 📙   🛃 📮   P-Touch | クライアントコンポーネント                                                                                                    | - 🗆 ×            |
|-------------------|----------------------------------------------------------------------------------------------------|------------------|
| ファイル ホーム 共有       | 表示                                                                                                    | ~ 🔞              |
| ← → • ↑ 📙 > P     | T-2 → P-Touch クライアントコンポーネント 🗸 ⊽                                                                                                    | P-Touch P        |
| ^                 | 名前 个                                                                                                    | 更新日時             |
| 📌 クイック アクセス       |                                                                                                    |                  |
| 🔜 デスクトップ 🖈        | Sold book wat to book wat to b | 2019/11/21 18:16 |
| 븆 ダウンロード 🛛 🖈      |                                                                                                    |                  |
| 🔮 ドキュメント 🛛 🖈      |                                                                                                    |                  |
| 📰 ピクチャ 🛛 🖈 🗸      | ٢                                                                                                    | >                |
| 1 個の項目            |                                                                                                    |                  |

- 次に、「インストールソフト」フォルダー内の
  「Setup.msi」をダブルクリックして実行。
- すべて<u>初期設定のまま(何</u> <u>も変更せず)</u>「次へ」を押し て設定を行う。

| 🔜   🖸 📙 =   12                                | ストールソフト               | – 🗆 X            |
|-----------------------------------------------|-----------------------|------------------|
| ファイル ホーム                                      | 共有 表示                 | ~ 🕐              |
| $\leftarrow \rightarrow \cdot \cdot \uparrow$ | » PT-2430 » インストールソフト | √ ひ インストール ♪     |
|                                               | ▲ 名前 <sup>^</sup>     | 更新日時             |
| 📌 クイック アクセス                                   | 🕮 Setup msi           | 2019/11/21 18:16 |
| 📃 デスクトップ                                      | * Betun ntouch msi    | 2019/11/21 18:16 |
| 🕹 ダウンロード                                      | *                     | 2013/11/2110110  |
| 🏥 ドキュメント                                      | *                     |                  |
| 📰 ピクチャ                                        | * < <                 | >                |
| 2 個の項目                                        |                       |                  |

- 注)「InfogramListerner の修復または削除」が表示された場合は、既にインストールされて いますので、インストールせずに次の手順に進んでください。
- 注)「Windows によって PC が保護されました」のメッセージが表示された場合は「詳細情報」 をクリックすると「実行」ボタンが出ます。これをクリックし、設定を続けてください。
- 8. 最後に、「インストールソフト」フォルダー内の「Setup\_ptouch.msi」をダ ブルクリックして実行。
- 9. すべて<u>初期設定のまま(何も変更せず)</u>「次へ」を押して設定を行う。インスト ール終了。

## ② デフォルトの設定を行う。

<この設定は利用者全員が各自設定する必要があります。>

「新薬品管理ソフト」に初めてログインしたら、画面上部にある【マスタメン テ】の【個人設定】をクリックし、薬品登録時等に選択する項目を、あらかじめ 使用頻度の高い項目に設定してください。

- 1. 入手方法、入手先、内容量等:使用頻度の高い項目を選択する。
- 2. 保管場所:【選択】をクリック。【保管場所選択】の画面が出る。①【保管部屋 一覧】のツリーをすべて展開し、保管部屋を選ぶと右側に②【保管場所一覧】 が表示されるので、保管場所を選択し【OK】をクリック。

| 保管場所選択         |          |  |  |
|----------------|----------|--|--|
| 保管部屋一覧         | 保管場所一覧   |  |  |
| 事業所 七隈地区 (1) - | ツリー選択 リス |  |  |
| ▼ 七隈地区         | 全展開      |  |  |
| ▼ 3号館第3別館      | ▼ 分析室    |  |  |
| ▼ 3号館別-4階      | 試薬棚 (下)  |  |  |
| 分析室            | 試薬棚(上)   |  |  |
|                | 冷蔵庫      |  |  |
|                |          |  |  |

3. 使用部屋:【選択】をクリック。【保管部屋選択】画面が出るので、【全展開】 をクリック。ツリーの中から【保管部屋】を選択し「OK」をクリック。

| 保管部屋選択 |         |       |       |  |  |  |
|--------|---------|-------|-------|--|--|--|
|        | ツリー選択   | リスト選択 |       |  |  |  |
|        | 事業所七隈地区 |       | ▼ 全展開 |  |  |  |
|        | ▼ 七隈地区  |       |       |  |  |  |
|        |         |       |       |  |  |  |
|        | ▼ 3号館別- |       |       |  |  |  |
|        | 分析室     |       |       |  |  |  |

- 4. 登録履歴検索対象: 試薬登録時に、参照する登録履歴の範囲を決める。
  - 自チームのみ ⇒ 自分の研究室で過去に登録した薬品のみ対象
  - 全チーム ⇒ 学内で過去に登録した全ての薬品が対象

| 登録履歴検索対象 | 自チームのみ 🔹 |   |
|----------|----------|---|
| プリンタ     | 全チーム     | - |
|          | 自チームのみ   | - |
|          |          |   |

- 5. プリンタ:【バーコード専用】及び【Brother PT-2430】を選択。汎用プリンタを選択する場合、別途設定が必要(センターまでご連絡ください)。
- 6.「使用時入力時、前回残量をデフォルト表示」:「する」を選択すると、使用量入力時に【残量コピー】を押さなくても前回の薬品残量が自動的に入力される。

| CHEMICA       | 検索        | 在庫登録    | 容器処理  | 管理表            | 棚卸   | マスタメンテ  | ヘルプ | リング   |
|---------------|-----------|---------|-------|----------------|------|---------|-----|-------|
| <b>DESIGN</b> | チーム       | : 専門員室  | 所属長名: | 平田 修           | ログイン | ノユーザ:平田 | 修林  | 崔限名:一 |
| 測)            | 定種別 💿 内容量 | ○ 容器込重量 | _     |                |      |         |     |       |
|               | 使用前残量*    |         | 使     | <b>[用後残量</b> * |      | 使用量     | *   |       |
|               | 390       | ml      |       |                | ml   |         |     | ml    |
|               | 残量コピー     | 電子天秤    | _ (   | 電子天秤           |      |         | 子天秤 |       |

全ての入力、確認が終了したら右下の【更新】ボタンを押して設定完了。

以 上